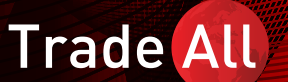

TradeAll TR Mobil Uygulaması Kullanım Kılavuzu

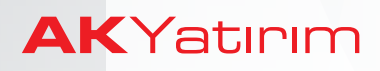

# İçindekiler

- 1- TradeAll TR Mobil Uygulamasına Giriş
- 2- Açılış Ekranı
- 3- Menü Adımları
- 4-Portföy Ekranı
- **5-Zincir Emir**
- 6-Alarm Hazırlama
- 7-Ayarlar

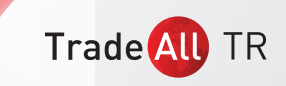

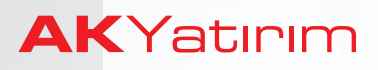

#### 1- TradeAll TR Mobil Uygulamasına Giriş

 TradeAll TR mobil uygulamasına giriş yapmak için cep telefonunuza TradeAll uygulamasını indirerek, açılış ekranında TradeAll TR butonuna tıklayabilirsiniz.

| Trade <mark>All</mark> | βļ |
|------------------------|----|
| Trade All TR           |    |
| Trade 📶 FX             |    |
| Trade All UP           |    |
|                        |    |
| AKYatırım              |    |

- Ak Yatırım'da yatırım hesabınız yoksa Ücretsiz Veri butonuna tıklayarak, gecikmeli veri içeren deneme versiyonuna giriş yapabilirsiniz.
  - Ak Yatırım'da yatırım hesabınız varsa Giriş butonuna tıklayarak, TradeAll TR mobil platforma erişebilirsiniz.

| ←              | <b>Frade All</b> TR                                                                                                    |
|----------------|----------------------------------------------------------------------------------------------------|
| Trade<br>sened | əAll TR işlem platformunda yurt içi hisse<br>di ve VİOP işlemlerinizi gerçekleştirebilir,<br>BIST verilerini izleyebilirsiniz. |
|                | Giriş                                                                                                    |
|                | Hesap Aç                                                                                                    |
|                | Gecikmeli Veri                                                                                                    |
|                | <b>AK</b> Yatırım                                                                                                    |

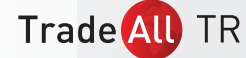

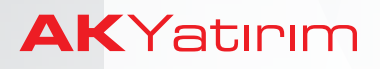

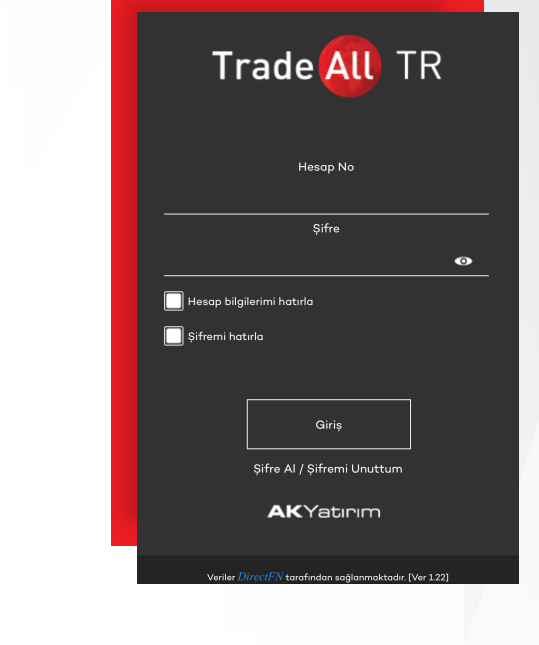

 TradeAll TR şifre talebinde bulunmak için, giriş ekranında Şifre Al / Şifre Güncelle butonuna tıklayabilirsiniz. TradeAll TR şifreniz, Ak Yatırım'da kayıtlı cep telefonunuza SMS ile gönderilecektir. Yeni şifreniz ile uygulamaya giriş yapabilirsiniz.

### 2- Açılış Ekranı

#### a-Açılış Ekranı

- Uygulama **'Takip Listem'** ekranı ile açılmaktadır. Uygulamayı ilk açtığınızda, bu ekranda hazır bir liste yer alacaktır.
- Takip listenizi **'Düzenle'** butonuna tıklayarak güncelleyebilir veya **'Takip Listem'** menüsünde yer alan hazır listeleri kullanabilirsiniz.

| Takip Lister | n 🖉      | 09:51:23        | × 5      | • A O           |  |
|--------------|----------|-----------------|----------|-----------------|--|
| SEMBOL       | SON      | ALIŞ            | SATIŞ    | GÜN%            |  |
| XU100        | 93747.65 |                 |          | 0.00 \varTheta  |  |
| VIP-X030     |          | 117.100         | 117.125  |                 |  |
| VIP-USD      | 5.6349   | 5.6337          | 5.6349   | -0.17 \varTheta |  |
| VIP-EUR      |          | 6.4225          | 6.4278   |                 |  |
| VIP-GLD      | 223.51   | 223.37          | 223.45   | 0.00 \varTheta  |  |
| VIP-GOZ      |          | 1232.55         | 1232.95  |                 |  |
| USDTRY       | 5.6429   | 5.6415          | 5.6443   | 0.30            |  |
| EURUSD       |          | 1.1372          | 1.1374   |                 |  |
| GBPEUR       | 1.1274   | 1.1273          | 1.1274   | 0.03 🕒          |  |
| хиозо        |          |                 |          |                 |  |
| XU050        | 90944.20 |                 |          | 0.00 \varTheta  |  |
| Takip Listem | Analiz   | Ge I<br>Takas H | laber Di | ğer Portföy     |  |

| Takip Listem | Ø9:      | 55:03 🖂 | ¥ .           | L 6   |
|--------------|----------|---------|---------------|-------|
| SEMBOL       | SON      | ALIŞ    | SATIŞ         | GÜNS  |
| XU100        | 93747.65 |         |               | 0.0   |
| VIP-X030     | 117.150  | 117.125 | 117.150       |       |
| VIP-USD      | 5.6273   | 5.6279  | 5.6298        |       |
| VIP-EUR      |          | 6.4159  | 6.4220        |       |
| VIP-GLD      | 223.09   | 223.09  | 223.24        | -0.1  |
| VIP-GOZ      |          | 1232.65 | 1232.95       |       |
| 100740       | 1/ 5000  | 1 50/0  | 1/ 5017       |       |
| Takip Li     | stem     |         | BIST 100      |       |
|              |          |         | BIST 30       |       |
| ВІЗ          |          |         | BIST 50       |       |
| VIO          | P        | ļ       | Grubu Hisse   | eleri |
| Para Piyo    | ısaları  | E       | 3 Grubu Hisse | eleri |
| <u>م ااا</u> | B        |         | ÷             | -     |

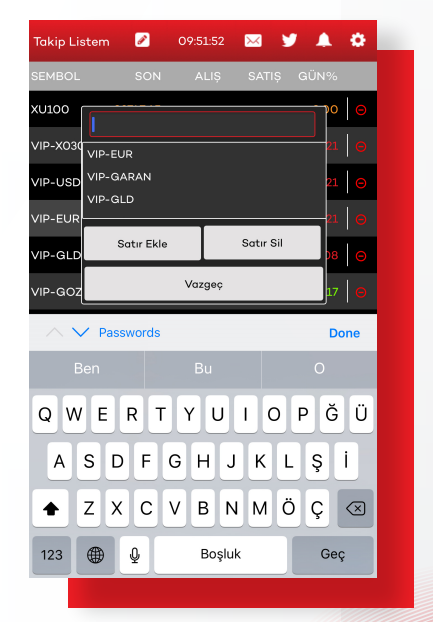

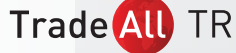

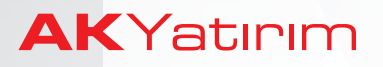

• Takip listenizde yer alan enstrümanlarda işlem yapmak için Alış, Satış ve Son kolonlarında bulunan fiyatların üzerine tıklayarak işlem ekranına hızlıca ulaşabilirsiniz.

#### 3-Menü Adımları

• Uygulamada ekranlar arası navigasyonu, alt bölümde bulunan menü adımları ile sağlayabilirsiniz.

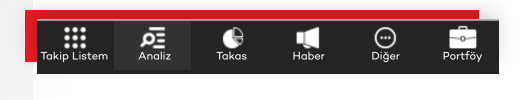

• Analiz menüsü ile seçili finansal enstrümana ait yüzeysel ve derinlikli fiyat ekranlarını açabilir, kademe analizini inceleyebilir, ilişkili haberleri ve grafiği görüntüleyebilirsiniz.

İncelediğiniz finansal enstrümanın grafiğini hızlı görüntülemek için mobil cihazınızı yatay konuma getirmeniz yeterlidir.

|    |             | Yüzeysel |  |       | Getiri      |         |
|----|-------------|----------|--|-------|-------------|---------|
|    | Derinlik    |          |  | Kac   | leme Anali: | zi      |
|    | Firma Haber |          |  |       | Grafik      |         |
| Тс | akip Listem | Analiz   |  | Haber | 0<br>Diğer  | Portföy |

• **Takas** menüsü ile seçili finansal enstrümana ait takas, takas fark, dağılım verilerini inceleyebilirsiniz.

| Takas               |               | т            | akas Fark |         |
|---------------------|---------------|--------------|-----------|---------|
| Dağılım             | Dağılım Liste |              |           |         |
| Sermaye Ar          | An            | ılık Dağılım |           |         |
| Takip Listem Analiz |               | Haber        | Diğer     | Portföy |

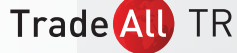

### TradeAll TR Mobil Uygulaması Kullanım Kılavuzu

• **Haber** adımı ile tüm KAP haberlerini görüntüleyebilir veya seçili finansal enstrümana ait haberleri filtreleyebilirsiniz.

 Diğer menüsünden çeşitli ekonomik takvim ve kurum işlem & hacim gibi finansal verilere erişim sağlayabilirsiniz.

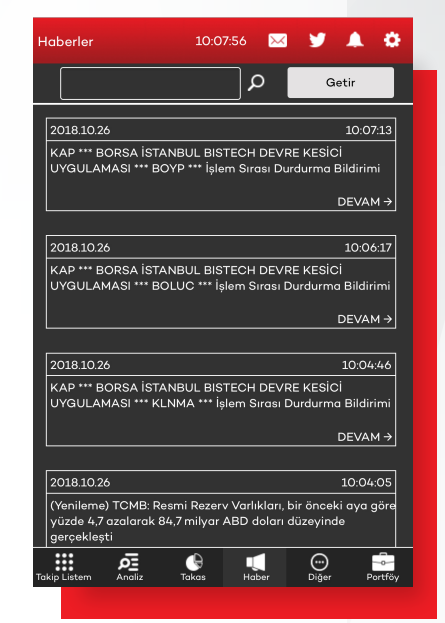

| Kapalıçarşı               | Takvim          |
|---------------------------|-----------------|
| BIST Görünüm              | Sermaye, Genel  |
| Kurum Hacim               | Kurum Takas     |
| Kurum İşlem               | Sıralı Listeler |
| Takia Liston Anglia Takas |                 |

• **Portföy** adımına tıklayarak, Hisse & VİOP emirlerinizi görüntüleyebilir, portföy ve hesap bilgilerinize erişebilirsiniz.

Uygulamanın üst bölümünde bulunan menü adımlarından,

Takip Listem 🖉 10:07:52 🖂 🈏 🌲 🏟

- **Mektup** ikonuna tıklayarak Ak Yatırım tarafından gönderilen haber ve bilgilendirmeleri görüntüleyebilir,
- Twitter ikonuna tıklayarak TradeAll Twitter hesabını açabilir,
- Alarm ikonuna tıklayarak aktif alarmlarınızı görüntüleyebilir,
- Ayarlar ikonuna tıklayarak, aktif veri lisanslarınızı görüntüleyebilir, oturumlarınızın zaman aşımı süresini belirleyebilir, TradeAll TR şifrenizi değiştirebilir ve 'Güvenli Çıkış' seçeneğine tıklayarak uygulamadan çıkış yapabilirsiniz.

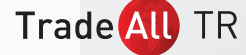

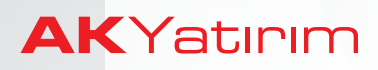

## 4- Portföy Ekranı

- 'Hisse Emirlerim' ve 'VİOP Emirlerim' butonlarına tıklayarak bekleyen, gerçekleşen ve iptal edilen emirlerinizi görüntüleyebilirsiniz.
- Bekleyen emirlerinizde iptal ya da iyileştirme yapmak için, değişiklik yapmak istediğiniz emrin üzerine tıklayarak emri seçerek ve ekranın alt bölümünde yer alan 'Emri Sil' ya da 'İyileştir' butonlarına tıklayabilirsiniz.
- Bekleyen emirlerinizin detaylarını görüntülemek için her emir satırının sağında bulunan **'Emir Detay**' adımına tıklayabilirsiniz.

| Hisse Emir          | 10:26:13 📐             | 3 ¥ 🌲 🌣       |
|---------------------|------------------------|---------------|
| A.Adet              | Alış Satış             | S.Adet        |
| 105,028             | 6.69 <mark>6.70</mark> |               |
| Hisse               | AKBNK                  | A Grubu       |
| Fiyat Tipi          | Limit 🔫                |               |
| Fiyat               | 6,00                   | م             |
| Adet                | 1                      |               |
| Süre                | Gun 🗸                  |               |
|                     | 🗖 Açığa Satış          |               |
| AL                  | SAT                    | VAZGEC        |
|                     |                        |               |
|                     |                        |               |
|                     |                        |               |
|                     |                        |               |
| Takip Listem Analiz | Takas Haber            | Diğer Portföy |
|                     |                        |               |

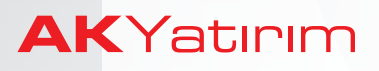

- 'Hisse Portföyüm' ve 'VİOP Portföyüm' butonlarına tıklayarak hisse senedi ve VİOP pozisyonlarınızı görüntüleyebilirsiniz.
- Her iki ekranda bulunan **'Hesap Özeti'** butonuna tıklayarak portföy toplamı, işlem limiti, kredi limiti ve teminat bilgilerinizi görüntüleyebilirsiniz.

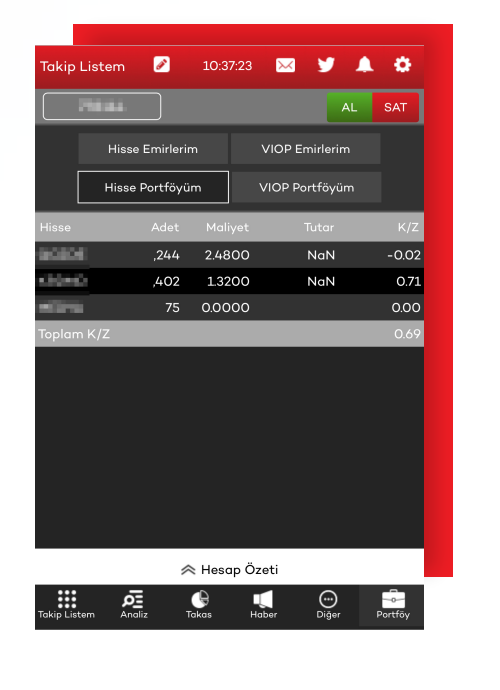

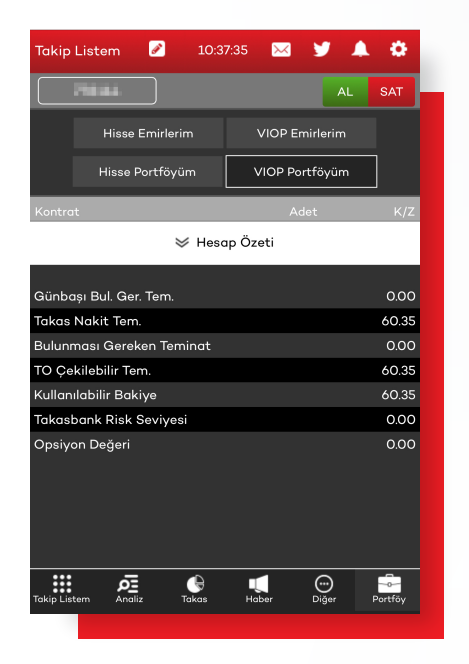

• Portföy ekranında bulunan AL/SAT butonuna tıklayarak emir iletim ekranını açabilirsiniz.

| Hisse Emir          | 10:28:18           | × ¥           | <b>A</b> 0     |
|---------------------|--------------------|---------------|----------------|
|                     |                    | AL            | SAT            |
| Hisse Emirleri      | m VI               | IOP Emirlerim |                |
| Hisse Portföyi      | im VIO             | OP Portföyüm  |                |
| Bekleyen            | Gerçekle           | șen 🗌 ipt     | aller          |
| Hisse A/S           | Adet               | Fiyat Sü      | re             |
| AKBNK A             |                    | 6.30 GU       | N <u>Detay</u> |
|                     |                    |               |                |
|                     |                    |               |                |
|                     |                    |               |                |
|                     |                    |               |                |
|                     |                    |               |                |
|                     |                    |               |                |
| Emir Sil            |                    | İyileştir     |                |
| Takip Listem Analiz | Ge L<br>Takas Habe | r Diğer       | Portföy        |

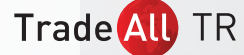

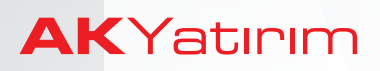

#### 5- Zincir Emir

Zincir emir hazırlamak için;

- 'Hisse Emirlerim' ekranında bekleyen emirleri filtrelemeniz,
- zincir bağlamak istediğiniz emir satırındaki **'Detay'** butonuna tıklamanız ve
- açılan detay ekranında 'Zincir Emir Ver' butonuna tıklamanız gereklidir.

Zincir emirleriniz, bekleyen emirleriniz arasında zincir ikonu ile işaretli şekilde listelenecektir.

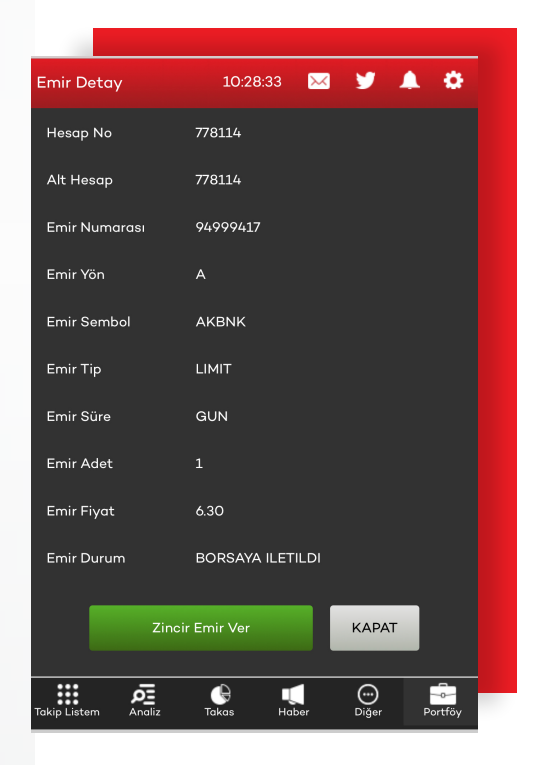

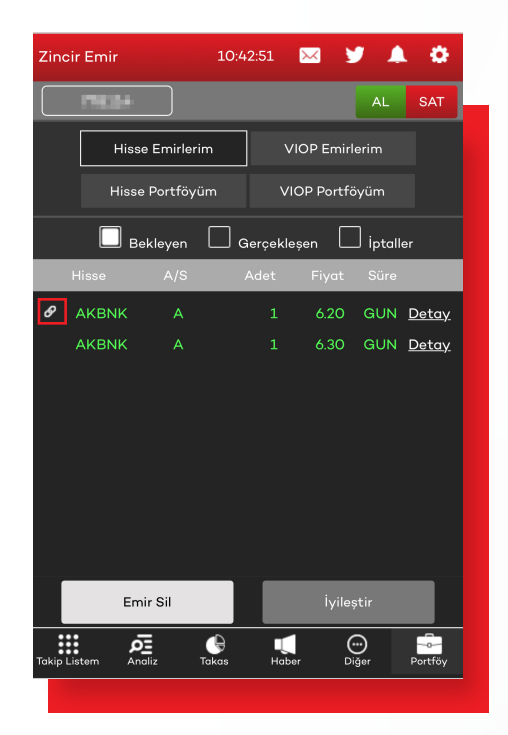

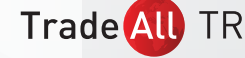

### 6- Alarm Hazırlama

Hisse senedi ve VİOP kontratlarında fiyat alarmı hazırlamak için Analiz menüsünde yer alan tüm ekranlarda incelediğiniz hisse senedi veya VİOP kontratı seçiliyken ekranın sağında bulunan **Alarm ikonuna** tıklayabilirsiniz.

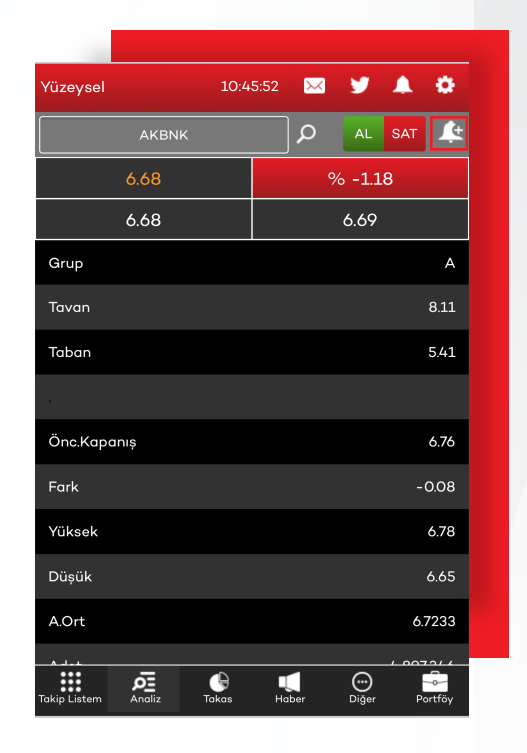

Alarm ikonuna tıkladığınızda açılan kutucukta bilgilendirilmek istediğiniz fiyat ve şartı seçip '**Alarm Ekle**' butonuna tıklayarak hazırladığınız alarmı aktif hale getirebilirsiniz.

| Takip    | Listem   | Ø           | 10:47:5     | 51      | $\sim$ | 9          | 4   | 0     |
|----------|----------|-------------|-------------|---------|--------|------------|-----|-------|
|          | A        | KBNK        |             |         | ρ      | AL         | SAT | Ľ     |
|          |          | 10          | 30          | 60      | S1     |            | s2  | G     |
|          | Fiyat    |             | Adet        |         | %      |            | A%  | S     |
| 1        | 6.78     |             | 159,796     |         | 3.26   |            | 100 |       |
|          |          |             | ALARM E     | EKL     | E      |            |     |       |
| 3        | Sembol   | embol AKBNK |             |         |        |            |     |       |
| 4        | Fiyat    | iyat 6,71   |             |         |        |            |     |       |
| 5        | Şart     | Sor         | n Fiyat Büy | ük E    | Şitse  |            | •   |       |
| 6        | AI       | _ARM EKI    | LE          |         | VAZG   | EÇ         |     |       |
| 7        | 0.72     |             | 185,/50     |         | 3./9   |            | 20  |       |
| 8        | 6.71     |             | 444,566     |         | 9.08   |            |     |       |
| 9        | 6.70     |             | 414,602     |         | 8.46   |            |     |       |
| 10       | 6.69     |             | 685,207     |         | 13.99  |            |     |       |
| Takip Li | stem And | oliz        |             | Щ<br>На | ber    | )<br>Diğer | F   | ortfö |

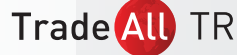

### 7- Ayarlar

Uygulamanın **'Ayarlar'** menüsünde yer alan,

- 'Kullanıcı Bilgileri' butonu ile uygulamaya giriş bilgilerinizi görüntüleyebilir,
- 'Lisans Bilgileri' butonu ile hesabınıza tanımlı aktif veri lisanslarını görüntüleyebilir,
- 'Zaman Aşımı' butonu ile oturumlarınızın zaman aşımı süresini belirleyebilir,
- 'Şifre Değiştir' butonu ile TradeAll TR şifrenizi güncelleyebilir,
- 'Güvenli Çıkış' butonu ile uygulamadan çıkış yapabilirsiniz.

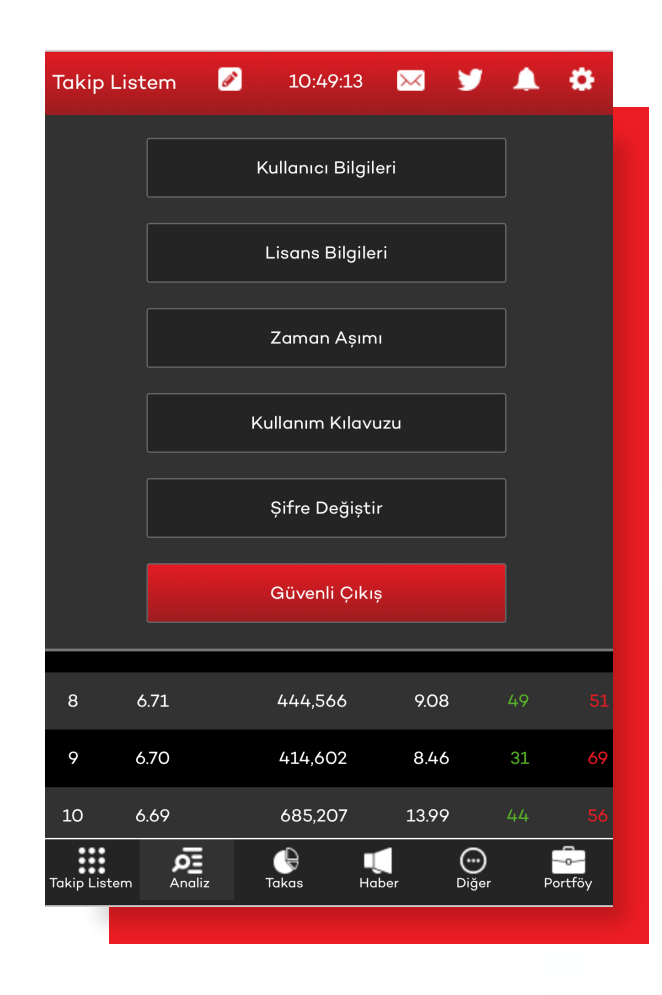

Trade All TR